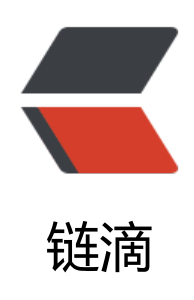

## ESXI | esxi6.0-6.7 下添加 USB 硬盘作为数 据存储

作者: Leif160519

- 原文链接: https://ld246.com/article/1590942612335
- 来源网站:链滴
- 许可协议: 署名-相同方式共享 4.0 国际 (CC BY-SA 4.0)

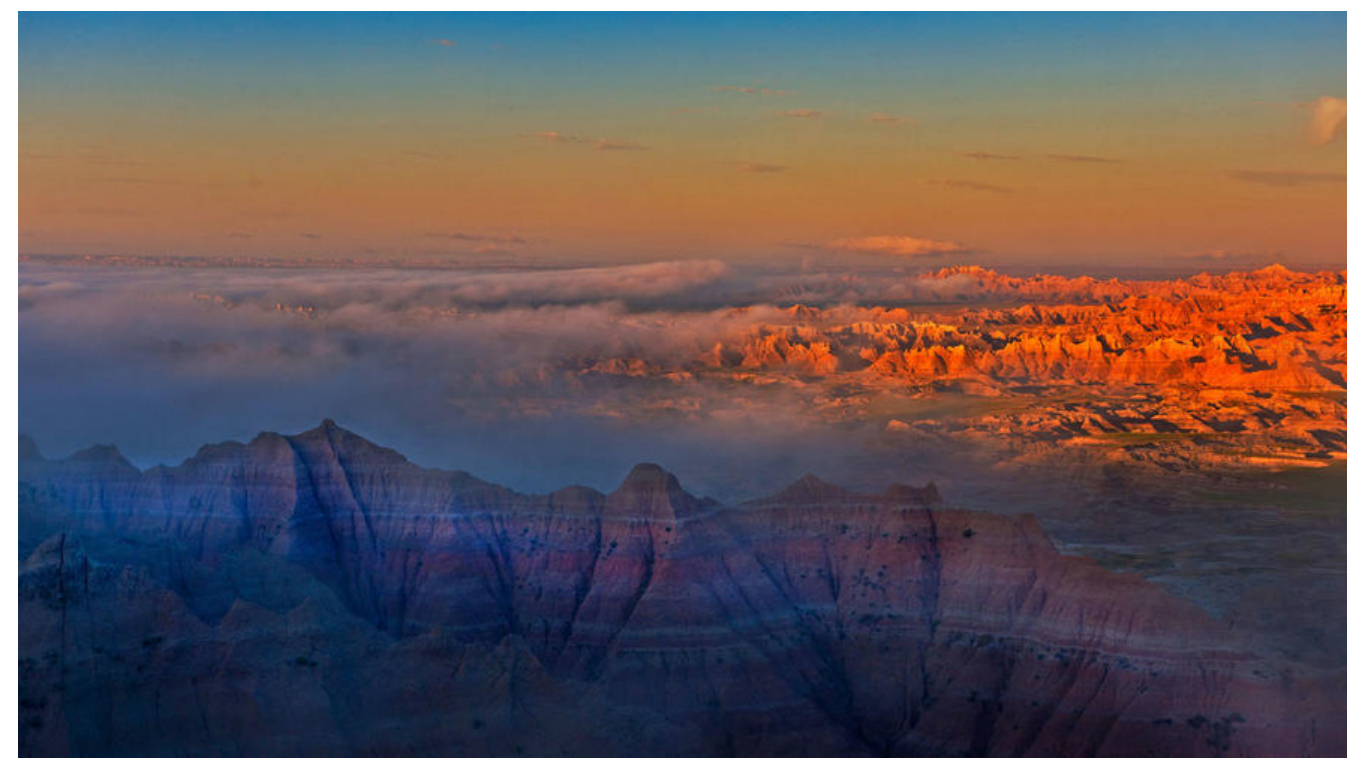

原文链接点击此处

## 一、在esxi物理机后台打开SSH的功能

按F2输入密码进入设置界面->Troubleshoot ing Options->Endabled

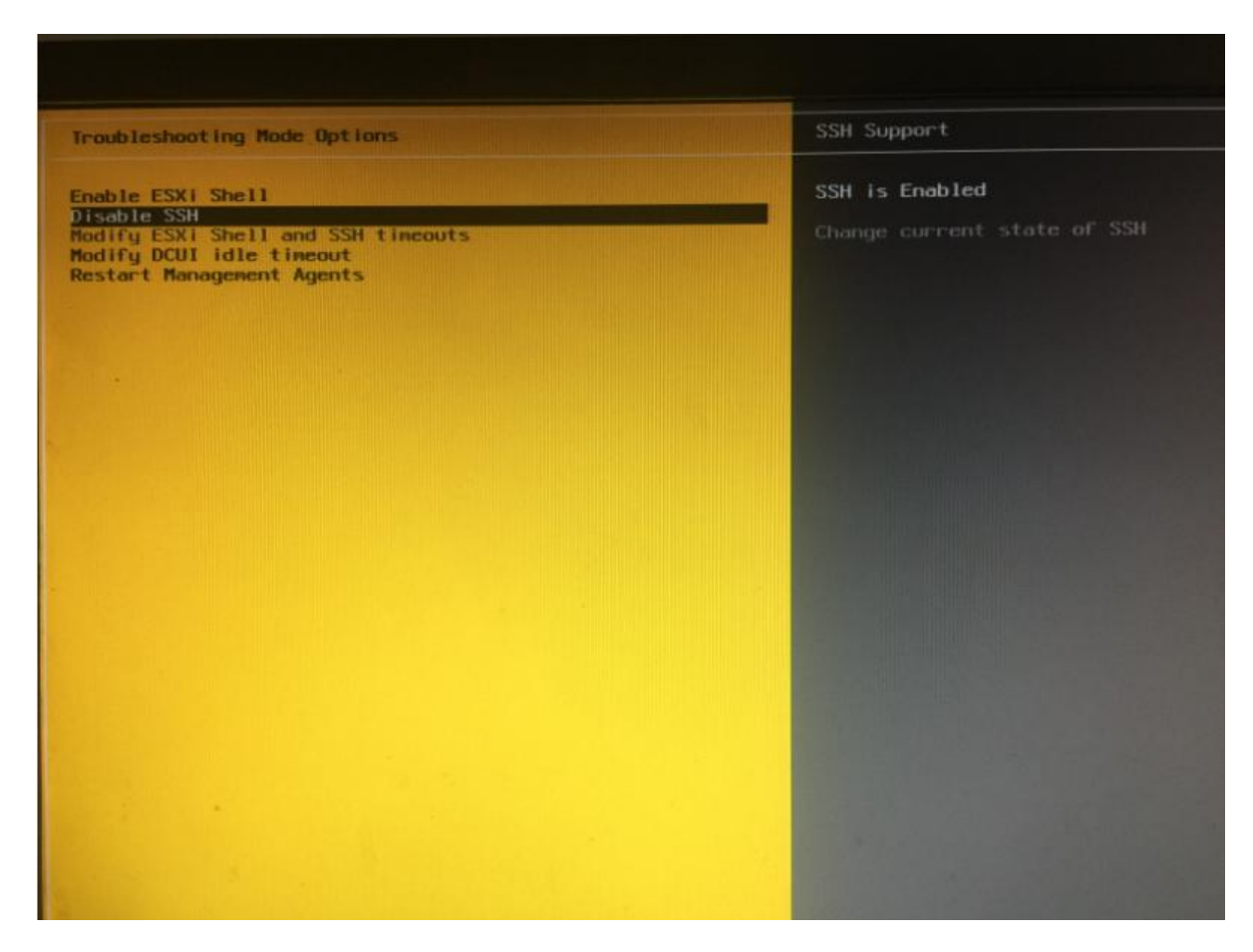

#### 或者直接在web界面启用shell

| vmware esxi                                                                                                    |          | A                                              |       |                             | root@192.168.0.103 👻                                                                 |  |  |
|----------------------------------------------------------------------------------------------------|----------|------------------------------------------------|-------|-----------------------------|--------------------------------------------------------------------------------------|--|--|
| 12 导航器 〇                                                                                                    | ESXi     |                                                |       |                             |                                                                                      |  |  |
| <ul> <li>□ 日 主机</li> <li>□ 日 主机</li> <li>□ 田 主机</li> <li>□ 営運</li> <li>□ 监控</li> <li>□ 副 Windows 7</li> <li>□ 监控</li> <li>&gt; 函 k8s-node2</li> <li>&gt; 函 k8s-master</li> <li>□ 原多虚斑斑肌</li> <li>• □ 存储</li> <li>□ mpx.vmhba0:C0:T2:L0</li> <li>&gt; □ datastore1</li> <li>□ 更多存稿</li> <li>• ② 网络</li> <li>○ vmk0</li> <li>&gt; ③ vmk0</li> <li>&gt; ④ VM Network</li> <li>□ 愛多阿瘡</li> </ul> | 一        | <ul> <li>         · ②</li></ul>                |       | が注册違拟机<br>1<br>日日早<br>調算研模式 | CPU<br>巴用: 1.9 GHz<br>内存<br>已用: 6.04 GB<br>存储<br>2 盒用安全 Shell (SSH)<br>2 盒用控制台 Shell |  |  |
|                                                                                                    | - 硬件     |                                                | 1. 物定 | 模式                          |                                                                                      |  |  |
| 🗉 🎯 mpx.vmhba0:C0:T2:L0                                                                                                    | 制造商      | LENOVO                                         | 8. 权限 |                             | ESXI-6.7.0-20181104001                                                               |  |  |
| • 🗐 datastore1                                                                                                    | 型号       | 62772A9                                        | G     |                             | Inc.)                                                                                |  |  |
| 更多存储                                                                                                    | + 🖬 CPU  | 2 CPUs x Intel(R) Core(TM) i5-3210M CPU @ 2.50 |       |                             | 未配置                                                                                  |  |  |
| ▼ 🧕 网络                                                                                                    | 1 内存     | 7.82 GB                                        | SSH   | 控制台                         | 不受支持                                                                                 |  |  |
| vmk0                                                                                                    | 麗 永久内存   | III 永久内存 0 B                                   |       | * 系统信息                      |                                                                                      |  |  |
| ▶ 👥 VM Network<br>更多同绪                                                                                                    | • 🛃 虚拟闪存 | 0 B 已用, 0 B 容量                                 |       | 主机上的日期/时间                   | 2020年5月31日星明日                                                                        |  |  |

### 二、在不接入USB硬盘的情况下输入以下命令

#### \$ /etc/init.d/usbarbitrator stop

#### \$ chkconfig usbarbitrator off

| • •                                                      | 1 vee — ssh root@192.168.1.101 — 80×24                                                                                             |  |
|----------------------------------------------------------|----------------------------------------------------------------------------------------------------|--|
| VMware offers su<br>see www.vmware.cv                    | pported, powerful system administration tools. Please<br>om/go/sysadmintools for details.                                          |  |
| The ESXi Shell ca<br>vSphere Security                    | an be disabled by an administrative user. See the<br>documentation for more information.                                           |  |
| [root@localhost:                                         | ~]                                                                                                    |  |
| [root@localhost:                                         | ~]                                                                                                    |  |
| [root@localnost:                                         | ~]                                                                                                    |  |
| [root@localhost:                                         | ~]                                                                                                    |  |
| [root@localhost:                                         | ~]                                                                                                    |  |
| [root@localhost:                                         | ~]                                                                                                    |  |
| [root@localhost:<br>UsbUtil: Releasi<br>watchdog-usbarbi | <pre>~] /etc/init.d/usbarbitrator stop ng all USB adapters to VMkernel trator: Terminating watchdog process with PID 2098238</pre> |  |
| usbarbitrator st                                         | opped                                                                                                    |  |
| [root@localhost:                                         | ~] chkconfig usbarbitrator off                                                                                                    |  |
| [root@localhost:                                         | ~] esxcli storage core device list  grep -i usb                                                                                    |  |
| Display Name:                                            | Local USB Direct-Access (mpx.vmhba33:C0:T0:L0)                                                                                     |  |
| Is USB: true                                             |                                                                                                    |  |
| Is USB: false                                            |                                                                                                    |  |
| Is USB: false                                            |                                                                                                    |  |
| [root@localhost:                                         | ~]                                                                                                    |  |

# 三接入你的USB硬盘。输入以下命令。这时我们可以看到(Is USB:true)说明我们的usb硬盘已经被识别出来

esxcli storage core device list |grep -i usb

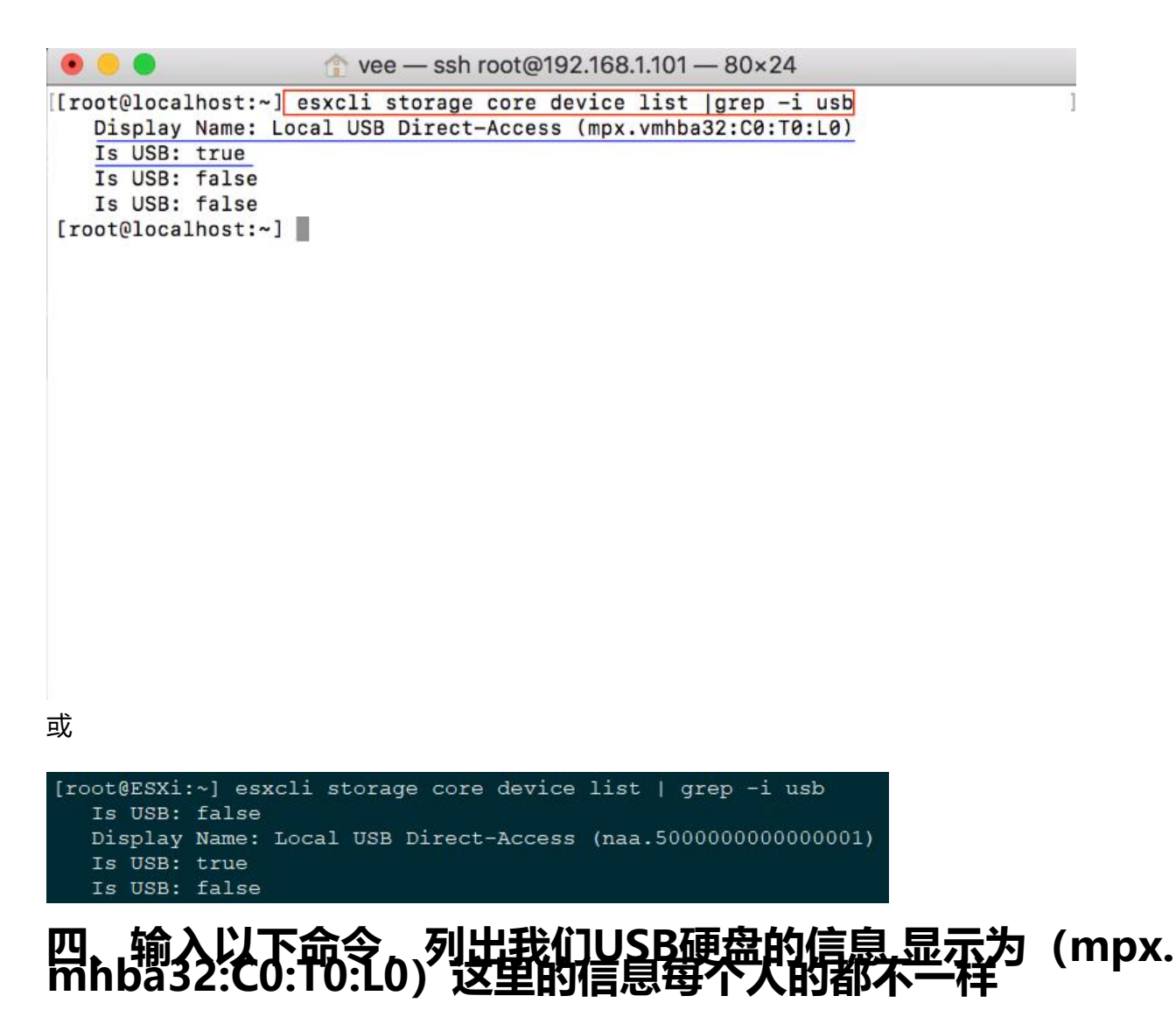

ls /dev/disks/

| • • •      | ree — ssh root@192.16                       | 58.1.101 — 93×40       |
|------------|---------------------------------------------|------------------------|
| [root@loca | lhost:~] esxcli storage core device list    | grep -i usb            |
| Display    | Name: Local USB Direct-Access (mpx.vmhba    | a32:C0:T0:L0)          |
| Is USB:    | true                                        |                        |
| Is USB:    | false                                       |                        |
| Is USB:    | false                                       |                        |
| [root@loca | lhost:~] ls /dev/disks/                     |                        |
| mpx.vmhba3 | 2:C0:T0:L0                                  |                        |
| t10.ATA    | _CWDISK                                     | AA18010900003084210    |
| t10.ATA    | CWDISK                                      | AA18010900003084210:1  |
| t10.ATA    | CWDISK                                      | AA18010900003084210:2  |
| t10.ATA    | CWDISK                                      | AA18010900003084210:3  |
| t10.ATA    | CWDISK                                      | AA18010900003084210:5  |
| t10.ATA    | CWDISK                                      | _AA18010900003084210:6 |
| t10.ATA    | CWDISK                                      | AA18010900003084210:7  |
| t10.ATA    | CWDISK                                      | AA18010900003084210:8  |
| t10.ATA    | CWDISK                                      | AA18010900003084210:9  |
| t10.ATA    | WDC_WD20EURS2D63S48Y0                       | WD2DWCAZAJ063809       |
| t10.ATA    | WDC_WD20EURS2D63S48Y0                       | WD2DWCAZAJ063809:1     |
| t10.ATA    | WDC_WD20EURS2D63S48Y0                       | WD2DWCAZAJ063809:2     |
| t10.ATA    | WDC_WD20EURS2D63S48Y0                       | WD2DWCAZAJ063809:3     |
| vml.010000 | 0000202020202057442d5743415a414a30363338    | 3039574443205744       |
| vml.010000 | 0000202020202057442d5743415a414a30363338    | 3039574443205744:1     |
| vml.010000 | 0000202020202057442d5743415a414a30363338    | 3039574443205744:2     |
| vml.010000 | 0000202020202057442d5743415a414a30363338    | 3039574443205744:3     |
| vml.010000 | 00003031323334353637383941424344454e53313   | 303636                 |
| vml.010000 | 0000414131383031303930303030303330383432    | 313043574449534b       |
| vml.010000 | 0000414131383031303930303030303330383432    | 313043574449534b:1     |
| vml.010000 | 00004141313830313039303030303033330383432   | 313043574449534b:2     |
| vml.010000 | 00004141313830313039303030303033303834323   | 313043574449534b:3     |
| vml.010000 | 0000414131383031303930303030303033303834323 | 313043574449534b:5     |
| vml.010000 | 0000414131383031303930303030303033303834323 | 313043574449534b:6     |
| vml.010000 | 00004141313830313039303030303033303834323   | 313043574449534b:7     |
| vml.010000 | 0000414131383031303930303030303033303834323 | 313043574449534b:8     |
| vml.010000 | 0000414131383031303930303030303330383432    | 313043574449534b:9     |
|            |                                             |                        |

[root@localhost:~]

或

| [root@ESXi: | ] ls /dev/dis | ks/           |                 |                    |    |
|-------------|---------------|---------------|-----------------|--------------------|----|
| naa.5000000 | 00000001      |               |                 |                    |    |
| t10.ATA     | Samsung_SSD_8 | 50_PRO_128GB_ |                 | S25SNSAG400199B    |    |
| t10.ATA     | Samsung_SSD_8 | 50_PRO_128GB  |                 | S25SNSAG400199B    | :1 |
| t10.ATA     | Samsung_SSD_8 | 50_PRO_128GB_ | :               | S25SNSAG400199B    | :2 |
| t10.ATA     | Samsung_SSD_8 | 50_PRO_128GB_ |                 | S25SNSAG400199B    | :3 |
| t10.ATA     | Samsung SSD 8 | 50 PRO 128GB  |                 | \$25\$N\$AG4001998 | :5 |
| t10.ATA     | Samsung_SSD_8 | 50_PRO_128GB_ |                 | S25SNSAG400199B    | :6 |
| t10.ATA     | Samsung_SSD_8 | 50_PRO_128GB_ |                 | S25SNSAG400199B    | :7 |
| t10.ATA     | Samsung_SSD_8 | 50_PRO_128GB  | 5               | S25SNSAG400199B    | :8 |
| t10.ATA     | Samsung_SSD_8 | 50_PRO_128GB  |                 | S25SNSAG400199B    | :9 |
| vml.0100000 | 00533235534e5 | 3414734303031 | 393942202020202 | 2053616d73756e     |    |
| vml.0100000 | 00533235534e5 | 3414734303031 | 393942202020202 | 2053616d73756e:1   |    |
| vml.0100000 | 00533235534e5 | 3414734303031 | 393942202020202 | 2053616d73756e:2   |    |
| vml.0100000 | 00533235534e5 | 3414734303031 | 393942202020202 | 2053616d73756e:3   |    |
| vml.0100000 | 00533235534e5 | 3414734303031 | 393942202020202 | 2053616d73756e:5   |    |
| vml.0100000 | 00533235534e5 | 3414734303031 | 393942202020202 | 2053616d73756e:6   |    |
| vml.0100000 | 00533235534e5 | 3414734303031 | 393942202020202 | 2053616d73756e:7   |    |
| vml.0100000 | 00533235534e5 | 3414734303031 | 393942202020202 | 2053616d73756e:8   |    |
| vml.0100000 | 00533235534e5 | 3414734303031 | 393942202020202 | 2053616d73756e:9   |    |
| vml.0200000 | 0050000000000 | 000014e533130 | 3638            |                    |    |

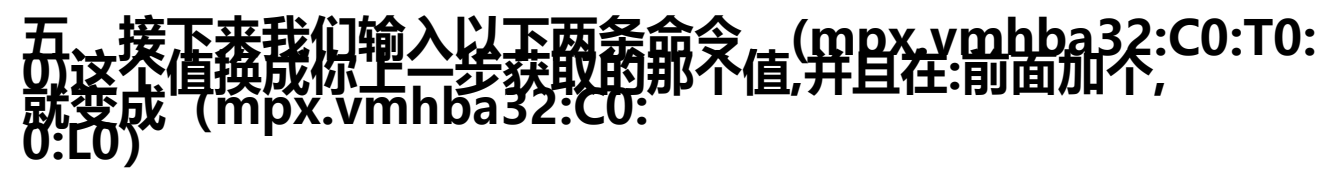

\$ partedUtil mklabel /dev/disks/mpx.vmhba32\:C0\:T0\:L0 gpt

#### \$ partedUtil getptbl /dev/disks/mpx.vmhba32\:C0\:T0\:L0

|                                                    | 🏠 vee — s                                     | ssh root@192.168.1.101 — 93×40                                     |   |
|----------------------------------------------------|-----------------------------------------------|--------------------------------------------------------------------|---|
| [[root@localhost:<br>Display Name:<br>Is USB: true | ~] esxcli storage cor<br>Local USB Direct-Acc | e device list  grep -i usb<br>ess (mpx.vmhba32:C0:T0:L0)           | ] |
| Is USB: false                                      | 1                                             |                                                                    |   |
| Is USB: false                                      | 1 la (dau/diaka/                              |                                                                    | 1 |
| mpy ymbba32:C0:1                                   | ~] IS /dev/disks/                             |                                                                    | 1 |
| +10.ATA CWDT                                       | SK                                            | AA18010900003084210                                                |   |
| t10.ATA CWDI                                       | SK                                            | AA180109000003084210:1                                             |   |
| t10.ATA CWDI                                       | SK                                            | AA180109000003084210:2                                             |   |
| t10.ATA CWDI                                       | SK                                            | AA18010900003084210:3                                              |   |
| t10.ATACWDI                                        | SK                                            | AA18010900003084210:5                                              |   |
| t10.ATACWDI                                        | SK                                            | AA18010900003084210:6                                              |   |
| t10.ATACWDI                                        | SK                                            | AA18010900003084210:7                                              |   |
| t10.ATACWDI                                        | .sk                                           | AA18010900003084210:8                                              |   |
| t10.ATACWDI                                        | .sk                                           | AA18010900003084210:9                                              |   |
| t10.ATAWDC_                                        | WD20EURS2D63S48Y0                             | WD2DWCAZAJ063809                                                   |   |
| t10.ATAWDC_                                        | WD20EURS2D63S48Y0                             | WD2DWCAZAJ063809:1                                                 |   |
| t10.ATAWDC_                                        | WD20EURS2D63S48Y0                             | WD2DWCAZAJ063809:2                                                 |   |
| t10.ATAWDC_                                        | WD20EURS2D63S48Y0                             | WD2DWCAZAJ063809:3                                                 |   |
| vm1.01000000020                                    | 12020202057442d5743415                        | a414a303633383039574443205744                                      |   |
| vml.01000000020                                    | 12020202057442d5743415                        | a414a303633383039574443205744:1                                    |   |
| vm1.010000000020                                   | 12020202057442d5743415                        | a414a303633383039574443205744:2                                    |   |
| vm1.010000000020                                   | 12020202057442d5743415                        | a414a303633383039574443205744:3                                    |   |
| Vm1.010000000030                                   | /3132333435363/3839414                        | 2434445465331303636                                                |   |
| vm1.01000000041                                    | .413138303130393030303                        | 0303330383432313043574449534D                                      |   |
| Vm1.010000000041                                   | .41313830313039303030303                      | 03033303834323130435744495340:1                                    |   |
| Vm1.010000000041                                   | .41313830313039303030303                      | 030333038343Z3L3043574449534D;Z                                    |   |
| VM1.010000000041                                   | .41313830313039303030303                      | 03033303834323130435744495340:3                                    |   |
| Vm1.010000000041                                   | 41313830313039303030303                       | 03033303834323130435744495346:5                                    |   |
| vm1.010000000041                                   | 4131303031303730303030303                     | 03033303634323130430744490340;0                                    |   |
| vml 010000000041                                   | 4131303031303930303030303                     | 03033303034323130435744493340.7                                    |   |
| vml 010000000041                                   | 4131303031303730303030303                     | 03033303034323130435744493340.0<br>02022202824222130435744493340.0 |   |
| [[root@localhost:                                  | ~l partedutil mklabel                         | /dev/disks/mpy_ymbha32\:C0\:T0\:L0_ant                             | 1 |
| [[root@localhost:                                  | ~l partedUtil getoth                          | /dev/disks/mpx.vmbba32\:C0\:T0\:L0                                 | 1 |
| apt                                                | , partouotir gotpibi                          |                                                                    | 1 |
| 60801 255 63 976                                   | 773168                                        |                                                                    |   |
| [root@localhost:                                   | ~1                                            |                                                                    |   |
|                                                    |                                               |                                                                    |   |

#### 或

\$ partedUtil mklabel /dev/disks/naa.500000000000001 gpt

\$ partedUtil getptbl /dev/disks/naa.5000000000000000

Æ

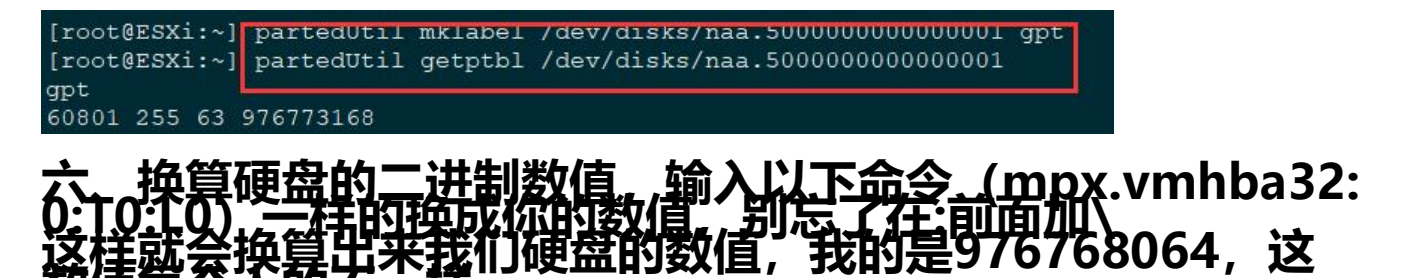

|                       | 🏠 vee — ssh ro          | oot@192.168.1.101 — 93×40                               |        |
|-----------------------|-------------------------|---------------------------------------------------------|--------|
| Is USB: true          |                         |                                                         |        |
| Is USB: false         |                         |                                                         |        |
| Is USB: false         |                         |                                                         |        |
| [root@localhost:~] 1  | .s /dev/disks/          |                                                         | 1      |
| mpx.vmhba32:C0:T0:L0  | 8                       |                                                         |        |
| t10.ATACWDISK         |                         | AA18010900003084210                                     |        |
| t10.ATACWDISK         |                         | AA18010900003084210:1                                   |        |
| t10.ATACWDISK         |                         | AA18010900003084210:2                                   |        |
| t10.ATACWDISK         |                         | AA18010900003084210:3                                   |        |
| t10.ATACWDISK         |                         | AA18010900003084210:5                                   |        |
| t10.ATACWDISK         |                         | AA18010900003084210:6                                   |        |
| t10.ATACWDISK         |                         | AA18010900003084210:7                                   |        |
| t10.ATACWDISK         |                         | AA18010900003084210:8                                   |        |
| t10.ATACWDISK         |                         | AA18010900003084210:9                                   |        |
| t10.ATAWDC_WD20       | EURS2D63S48Y0           | WD2DWCAZAJ063809                                        |        |
| t10.ATAWDC_WD20       | EURS2D63S48Y0           | WD2DWCAZAJ063809:1                                      |        |
| t10.ATAWDC_WD20       | EURS2D63S48Y0           | WD2DWCAZAJ063809:2                                      |        |
| t10.ATAWDC_WD20       | EURS2D63S48Y0           | WD2DWCAZAJ063809:3                                      |        |
| vml.010000000202020   | 202057442d5743415a414   | a303633383039574443205744                               |        |
| vml.0100000000202020  | 202057442d5743415a414   | a303633383039574443205744:1                             |        |
| vml.0100000000202020  | 202057442d5743415a414   | a303633383039574443205744:2                             |        |
| vml.0100000000202020  | 202057442d5743415a414   | a303633383039574443205744:3                             |        |
| vml.010000000303132   | 333435363738394142434   | 4454e5331303636                                         |        |
| vml.010000000414131   | 38303130393030303030303 | 330383432313043574449534b                               |        |
| vml.010000000414131   | 38303130393030303030303 | 330383432313043574449534b:1                             |        |
| vml.010000000414131   | 38303130393030303030303 | 330383432313043574449534b:2                             |        |
| vml.0100000009414131  | 38303130393030303030303 | 330383432313043574449534b:3                             |        |
| vml.010000000414131   | 38303130393030303030303 | 330383432313043574449534b:5                             |        |
| vml.0100000000414131  | 38303130393030303030303 | 330383432313043574449534b:6                             |        |
| vml.0100000000414131  | 38303130393030303030303 | 330383432313043574449534b:7                             |        |
| vml.0100000000414131  | 38303130393030303030303 | 330383432313043574449534b:8                             |        |
| vml.0100000000414131  | 38303130393030303030303 | 330383432313043574449534b:9                             |        |
| [root@localhost:~] n  | artedUtil mklabel /de   | v/disks/mox.vmbba32\:C0\:T0\:L0 opt                     | 1      |
| [root@localhost:~] n  | artedUtil getotbl /de   | v/disks/mpx.vmbha32\:C0\:T0\:L0                         | 1      |
| ant                   | dittedetil getptel / de |                                                         | 2      |
| 60801 255 63 9767731  | 68                      |                                                         |        |
| [root@localhost:~] e  | val evor \$(parteduti)  | <pre>detothl /dev/disks/mox ymbha32\:C0\:T0\:L0  </pre> | tail - |
| 1   awk '{print \$1 " | \\* " \$2 " \\* " \$3   | · getptor / act/artika/mpx.thmba02(100(110(120          | COLL   |
| 976768864             | 11- VE [1+ 00]          | ic 🖌 storig 📥                                           |        |
| [root@localhost:~1    | r                       |                                                         |        |
| [rooterocarnost.~]    | 4                       |                                                         |        |
| <b></b>               |                         |                                                         |        |

[root@ESXi:~] eval expr \$(partedUtil getptbl /dev/disks/naa.5000000000000001 | tail -1 | awk '(print \$1 " \\\* " \$2 " \\\* " \$3}') 976768064

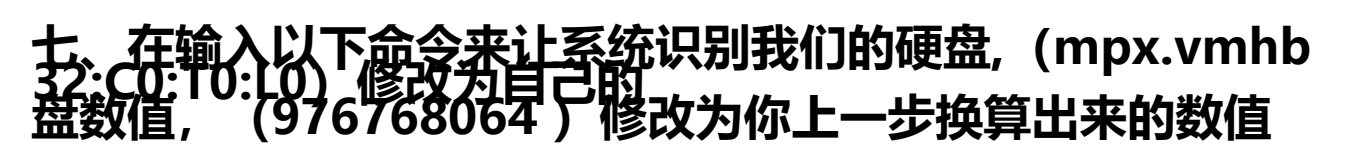

\$ partedUtil setptbl /dev/disks/mpx.vmhba32\:C0\:T0\:L0 gpt "1 2048 976768064 AA31E02A4 0F11DB9590000C2911D1B8 0"

|                                     | 12×50 roe — ssh root@192.168.1.101 — 112×50                                                          |
|-------------------------------------|----------------------------------------------------------------------------------------------------|
| [root@localhost:                    | ] esxcli storage core device list  grep -i usb                                                       |
| Display Name:                       | Local USB Direct-Access (mpx.vmhba32:C0:T0:L0)                                                       |
| Is USB: true                        |                                                                                                    |
| Is USB: false                       |                                                                                                    |
| Is USB: false                       |                                                                                                    |
| [root@localhost:                    | ] ls /dev/disks/                                                                                     |
| mpx.vmhba32:C0:T                    | :L0                                                                                                  |
| t10.ATACWDI                         | KAA180109000003084210                                                                                |
| t10.ATACWDI                         | KAA18010900003084210:1                                                                               |
| t10.ATACWDI                         | KAA18010900003084210:2                                                                               |
| t10.ATACWDI                         | KAA18010900003084210:3                                                                               |
| t10.ATACWDI                         | KAA18010900003084210:5                                                                               |
| t10.ATACWDI                         | KAA18010900003084210:6                                                                               |
| t10.ATACWDI                         | KAA180109000003084210:7                                                                              |
| t10.ATACWDI                         | KAA18010900003084210:8                                                                               |
| t10.ATACWDI                         | KAA180109000003084210:9                                                                              |
| t10.ATAWDC_W                        | 020EURS2D63S48Y0WD2DWCAZAJ063809                                                                     |
| t10.ATAWDC_N                        | D20EURS2D63S48Y0WD2DWCAZAJ063809:1                                                                   |
| t10.ATAWDC_V                        | D20EURS2D63S48Y0WD2DWCAZAJ063809:2                                                                   |
| t10.ATAWDC_W                        | D20EURS2D63S48Y0WD2DWCAZAJ063809:3                                                                   |
| vml.0100000000203                   | 828282857442d5743415a414a383633383839574443285744                                                    |
| vml.0100000000203                   | #20202057442d5743415a414a303633383039574443205744:1                                                  |
| vml.0100000000203                   | 820202057442d5743415a414a303633383039574443205744:2                                                  |
| vml.0100000000203                   | 820202057442d5743415a414a303633383039574443205744:3                                                  |
| vml.0100000000303                   | 1323334353637383941424344454e5331303636                                                              |
| vml.010000000041                    | 131383031303930303030303330383432313043574449534b                                                    |
| vml.010000000041                    | 131383031303930303030303383383432313043574449534b:1                                                  |
| vml.01000000041                     | 13138303130393030303030330383432313043574449534b:2                                                   |
| vm1.01000000041                     | 13138303130393030303030330383432313043574449534b:3                                                   |
| vm1.010000000041                    | 13138303130393030303030330383432313043574449534b:5                                                   |
| vml.01000000041                     | 131383031303930303038383383383432313043574449534b:6                                                  |
| vml.01000000041                     | 13138303130393030303030330383432313043574449534b:7                                                   |
| vml.01000000041                     | 13138303130393030303030330383432313043574449534b:8                                                   |
| vml.01000000041                     | 13138303130393030303030338383432313043574449534b:9                                                   |
| [root@localhost:                    | ] partedUtil mklabel /dev/disks/mpx.vmhba32\:C0\:T0\:L0 gpt                                          |
| [root@localhost:                    | ] partedUtil getptbl /dev/disks/mpx.vmhba32\:C0\:T0\:L0                                              |
| gpt                                 |                                                                                                    |
| 60801 255 63 976                    | 73168                                                                                                |
| [root@localhost:                    | ] eval expr \$(partedUtil getptbl /dev/disks/mpx.vmhba32\:C0\:T0\:L0   tail -                        |
| 1   awk '{print !                   | 1 " \\* " \$2 " \\* " \$3}') - 1                                                                     |
| 976768064                           |                                                                                                    |
| [root@localhost:<br>590000C2911D1B8 | ] partedUtil setptbl /dev/disks/mpx.vmhba32\:C0\:T0\:L0 gpt "1 2048 976768064 AA31E02A400F11DB9<br>" |
| gpt                                 |                                                                                                    |
| 0000                                |                                                                                                    |
| 1 2048 976768064                    | AA31E02A400F11DB9590000C2911D1B8 0                                                                   |
| root@localhost:                     |                                                                                                    |

#### 或

\$ partedUtil setptbl /dev/disks/naa.50000000000000001 gpt "1 2048 976768064 AA31E02A400 11DB9590000C2911D1B8 0"

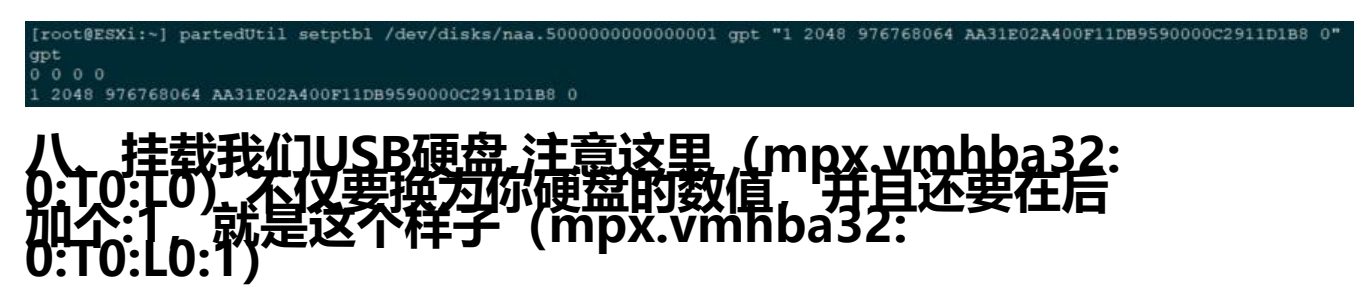

\$ vmkfstools -C vmfs5 -S USB\_Datastore /dev/disks/mpx.vmhba32\:C0\:T0\:L0:1

|                          |                                         | 12×50 root@192.168.1.101 - 112×50                                              |
|--------------------------|-----------------------------------------|--------------------------------------------------------------------------------|
| [root@loca               | alhost:~] ls /dev/disks/<br>32:C0:T0:L0 |                                                                                |
| +10.ATA                  | CWDISK                                  | 4418010000003084210                                                            |
| +10.ATA                  | CWDISK                                  | AA18010900003084210:1                                                          |
| +10.ATA                  | CWDISK                                  | AA18010900003084210:2                                                          |
| +10.ATA                  | CWDISK                                  | AA18010900003084210:3                                                          |
| +10.ATA                  | CWDISK                                  | AA18010900003084210:5                                                          |
| +10.ATA                  | CWDISK                                  | AA18818988983884210:6                                                          |
| +10.ATA                  | CWDISK                                  | AA18010900003084210:7                                                          |
| +10.ATA                  | CWDISK                                  | AA18010900003084210:8                                                          |
| +10.ATA                  | CWDISK                                  | AA188189989893884218:9                                                         |
| +10.ATA                  | WDC WD20EURS2D63S48Y0                   | WD2DWC&ZA 19638899                                                             |
| +10 ATA                  | WDC_WD20EURS2D63548V0                   | WD2DWCA7A3860-1                                                                |
| +10 ATA                  | WDC_WD20EUR3200334810                   |                                                                                |
| +10 ATA                  | WDC_WD20EURS2D6354810                   |                                                                                |
| um] 01000                | NDCND20E0R32D0334010                    | /15////20242220202057///22057//                                                |
| vm1 01000                | 00000202020202020574420574              | N15841453053053050573/4443203/44                                               |
| vm1.01000                | 000002020202020205744205745             | 415414,303033300577/###3203/##.1                                               |
| VIII1.01000              | 000002020202020205744205743             | 4138414830303030307374443203744.2                                              |
| vin1.01000               | 000002020202020203744203742             | 41384148383835353638373/4443283/44.3                                           |
| VIII1.01000              | 0000030313233343530373037               | 11424344493450331363030                                                        |
| Vm1.01000                | 0000041413138303130393036               | 303030333303634323130435/44470340                                              |
| VIII.01000               | 0000041413138303130373038               | 303030333303634323130435744475340:1                                            |
| Vm1.01000                | 0000041413138303130393036               | 30303033330363432313043574449534D:2                                            |
| Vm1.01000                | 0000041413138303130393030               | 30303033303634323130430/4449034D:3                                             |
| Vm1.01000                | 0000041413138303130393036               | 30303033303834323130435744495340:5                                             |
| VM1.01000                | 0000041413138303130393038               | 30303033303834323130435744495340:0                                             |
| Vm1.01000                | 0000041413138303130393038               | 30303033303834323130435744495340:7                                             |
| Vm1.01000                | 0000041413138303130393036               | 30303033303834323130435744495345:8                                             |
| vm1.01000                | 0000041413138303130393036               | 30303033303834323130435744495345:9                                             |
| [root@loca               | alhost:~] partedUtil mkla               | bel/dev/disks/mpx.vmbba32\:C0\:T0\:L0 gpt                                      |
| [root@loca               | alhost:~] partedUtil getp               | tbl /dev/disks/mpx.vmhba32\:C0\:T0\:L0                                         |
| gpt                      |                                         |                                                                                |
| 60801 255                | 63 976773168                            |                                                                                |
| [root@loca               | alhost:~] eval expr \$(par              | tedUtil getptbl /dev/disks/mpx.vmhba32\:C0\:T0\:L0   tail -                    |
| 1   awk '                | {print \$1 " \\* " \$2 " \\             | * " \$3}') - 1                                                                 |
| 976768064                |                                         |                                                                                |
| [root@loc:<br>590000C29: | alhost:~] partedUtil setp<br>11D1B8 0"  | tbl /dev/disks/mpx.vmhba32\:C0\:T0\:L0 gpt "1 2048 976768064 AA31E02A400F11DB9 |
| gpt<br>0 0 0 0           |                                         |                                                                                |
| 1 2048 97                | 6768064 AA31E02A400F11DB9               | 590000C2911D1B8 0                                                              |
| [root@loca               | alhost:~] vmkfstools -C v               | mfs5 -S USB_Datastore /dev/disks/mpx.vmhba32\:C0\:T0\:L0:1                     |
| create fs                | deviceName: '/dev/disks/m               | px.vmhba32:C0:T0:L0:1', fsShortName:'vmfs5', fsName:'USB Datastore'            |
| deviceFul                | lPath:/dev/disks/mpx.vmht               | a32:C0:T0:L0:1 deviceFile:mpx.vmhba32:C0:T0:L0:1                               |
| ATS on de                | vice /dev/disks/mpx.vmhba               | 32:C0:T0:L0:1: not supported                                                   |
|                          |                                         |                                                                                |
| Checking                 | if remote bosts are using               | this device as a valid file evetem. This may take a few seconds                |

Checking if remote hosts are using this device as a valid file system. This may take a few seconds... Creating vmfs5 file system on "mpx.vmhba32:C0:T0:L0:1" with blockSize 1048576 and volume label "USB\_Datastore". Successfully created new volume: 5b270883-dcb713f1-1c72-e43a6e0448e3 [root@localhost:~]

#### 或

#### \$ vmkfstools -C vmfs5 -S USB\_Datastore /dev/disks/naa.50000000000001:1

[root@ESXi:~] vmkfstools -C vmfs5 -S USB\_Datastore /dev/disks/naa.500000000000001:1 create fs deviceName:'/dev/disks/naa.50000000000001:1', fsShortName:'vmfs5', fsName:'USB\_Datastore' deviceFullPath:/dev/disks/naa.50000000000001:1 deviceFile:naa.500000000000001:1 ATS on device /dev/disks/naa.5000000000000001:1: not supported

Checking if remote hosts are using this device as a valid file system. This may take a few seconds... Creating vmfs5 file system on "naa.50000000000001:1" with blockSize 1048576 and volume label "USB\_Datastore". Successfully created new volume: 5ed3d790-23e15a17-921e-28d244c9c43a

#### 力。最后回到我们的esxi后台存储,就可以看到我们存储器 置多了一个USB硬盘啦,天功告成。

| vmware: Esxi"                                                          |                                                            |             |           |          |           | roat@192.168.0.103 | t <del>-</del>   ₩80 - | - 1 9.推察 |     |
|------------------------------------------------------------------------|------------------------------------------------------------|-------------|-----------|----------|-----------|--------------------|------------------------|----------|-----|
| TT 9MB                                                                 | □ ESXI-存留                                                  |             |           |          |           |                    |                        |          |     |
| ★ □ 主机<br>管理<br>监控                                                     | 100%76% 通知器 说像 永久内存<br>121 新建改进符编 13 和江中县   (12)注册出现机 (12) | 数据存储刘远器   ( | R#   Ø SA |          |           |                    |                        | Q.提案     |     |
| • 🔂 盘照机 📗                                                              | 名称                                                         | - 怒动器供型 -   | 容量 ~      | 已置象 ~    | 可用・       | 後回く                | 精洁资质                   | ~ 访问     | ~   |
| - 👸 Windows 7                                                          | datastore 1                                                | SSD         | 111.75 GB | 84.24 GB | 27.51 GB  | VMFS6              | 受支持                    | 仲単个      |     |
| 监控                                                                     | USB Datastore                                              | # SSD       | 465.5 GB  | 974 MB   | 464.55 GB | VMFS5              | 受支持                    | 単个       |     |
| <ul> <li>人口 k8s-mode2</li> <li>人口 k8s-master</li> <li>更多武用机</li> </ul> |                                                            |             |           |          |           |                    |                        |          | 2頃」 |
| ● 研究.vmhba0:C0:T2:L0<br>● 団 datastore1<br>更多存得—                        |                                                            |             |           |          |           |                    |                        |          |     |